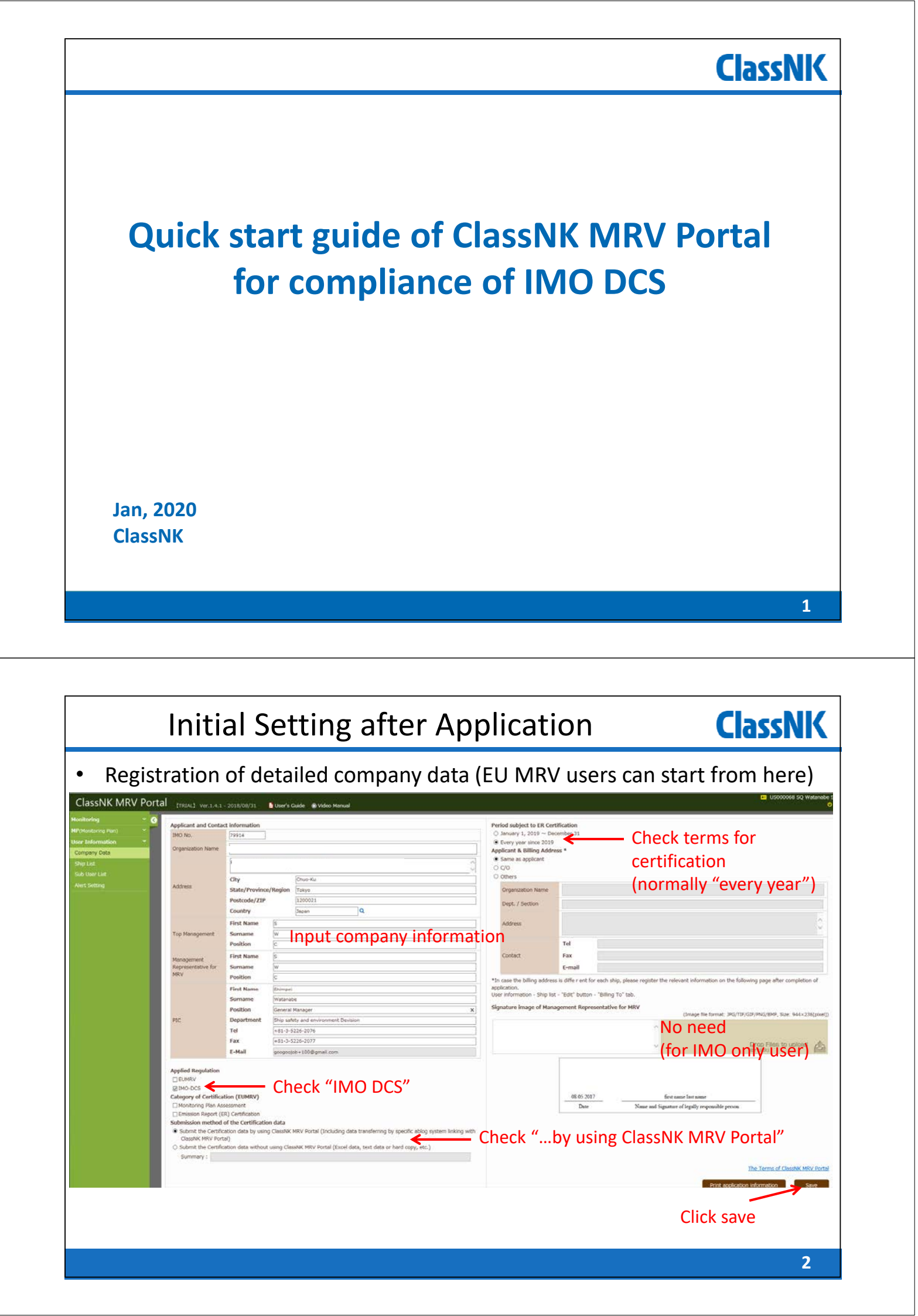

| Ini                              | ClassNK                                |             |             |                          |                        |                |                                         |                           |                                       |
|----------------------------------|----------------------------------------|-------------|-------------|--------------------------|------------------------|----------------|-----------------------------------------|---------------------------|---------------------------------------|
| <ul> <li>Registration</li> </ul> | on of ships da                         | ita ar      | nd a        | applied re               | egu                    | ulati          | on                                      |                           |                                       |
| ClassNK MRV Por                  | rtal <sub>ver.1.7.2 - 2019/12/18</sub> | 🔓 User's Gu | ide 💿 ۱     | Video Manual             |                        |                |                                         |                           | 🖴 US000678 SQ Minatoya Shir<br>🕐 Logo |
| Monitoring ~                     | Ship List                              |             |             |                          | _                      |                |                                         |                           |                                       |
| MP(Monitoring Plan)              | List of registered ships               |             | *****       |                          |                        |                | *************************************** |                           |                                       |
| EU Emission Report Y             |                                        |             | Applied     | d Regulation             |                        |                |                                         |                           |                                       |
| IMO DCS Annual Report 💦 💙        |                                        |             | EUMRV       | Type of Ship(EUMRV)      |                        | IMO-DCS        | Type of Ship(IMO-DCS                    | 5)                        |                                       |
| User Information *               | IMO No. Ship name                      | Flag        |             |                          | ~                      |                |                                         | ~                         |                                       |
| Company Data                     | 0000001 NK Bulker                      | JPN         |             | Bulk carrier             | ~                      | Ø              | Bulk Carrier                            | ~                         | Ship Detail Edit MP                   |
| Ship List                        | 0000002 NK Tanker                      | PAN         | Z           | Oil tanker               |                        |                |                                         | ×                         | Ship Detail Edit MP                   |
| Sub User List                    | 0000003 NK MARU                        | PAN         | 8           | General cargo ship       | ×                      | N              | General Cargo Ship                      | <u> </u>                  | Ship Detail Edit MP                   |
| Alert Setting                    | 111111 NK Flower                       | JPN         |             | 1.00 analas              | ~                      | M              | Bulk Carner                             | ×                         | Ship Detail                           |
|                                  | Print application informat             | ion Ec      | lit Log     |                          |                        |                | classed<br>Societi                      | add sn<br>d by oth<br>es. | Get NK's data (B) Add Ship            |
|                                  |                                        |             | You<br>this | can get yo<br>button for | our<br><sup>-</sup> Nł | NK-S<br><-clas | HIPS data<br>ssed ships                 | by /                      |                                       |
|                                  |                                        |             |             |                          |                        |                |                                         |                           | 3                                     |

| Ship Detail           | - T-                |                      |              | (8)             |
|-----------------------|---------------------|----------------------|--------------|-----------------|
| IMO No.               | 0000001             |                      |              |                 |
| Ship name             | NK Bulker           |                      |              | _               |
| Applied Regulation    | ZEUMRV ZIMO-DCS     |                      |              |                 |
| FLAG / PORT           | Japan               | Q Hiroshima          | Q            |                 |
| Call sign             | CALL                | Official number      | OFFI         |                 |
| Name of Ship owner    | NK Shipping S.A     |                      |              |                 |
| Address of Ship owner |                     |                      |              |                 |
| IMO No.(%)            | 0000000             | *Registered owner id | entification |                 |
| Management Company    | NK Shipmanagement   |                      |              |                 |
| Type of ship(EUMRV)   | Bulk carrier        |                      |              |                 |
| Type of ship(IMO-DCS) | Bulk Carrier        |                      |              |                 |
| Deadweight            | 80000               |                      |              |                 |
| Gross tonnage         | 40000.00            | Net tonnage          | 10000.00     | Lon the chin's  |
| Technical Efficiency  | 10.20               | • EEDI O EIV         |              | i on the ship s |
| Class                 | Nippon Kalji Kyokai | Q                    | IEE cert, if | f applicable.   |
| Ice-class             | ~                   |                      |              |                 |
|                       |                     |                      |              | ~               |

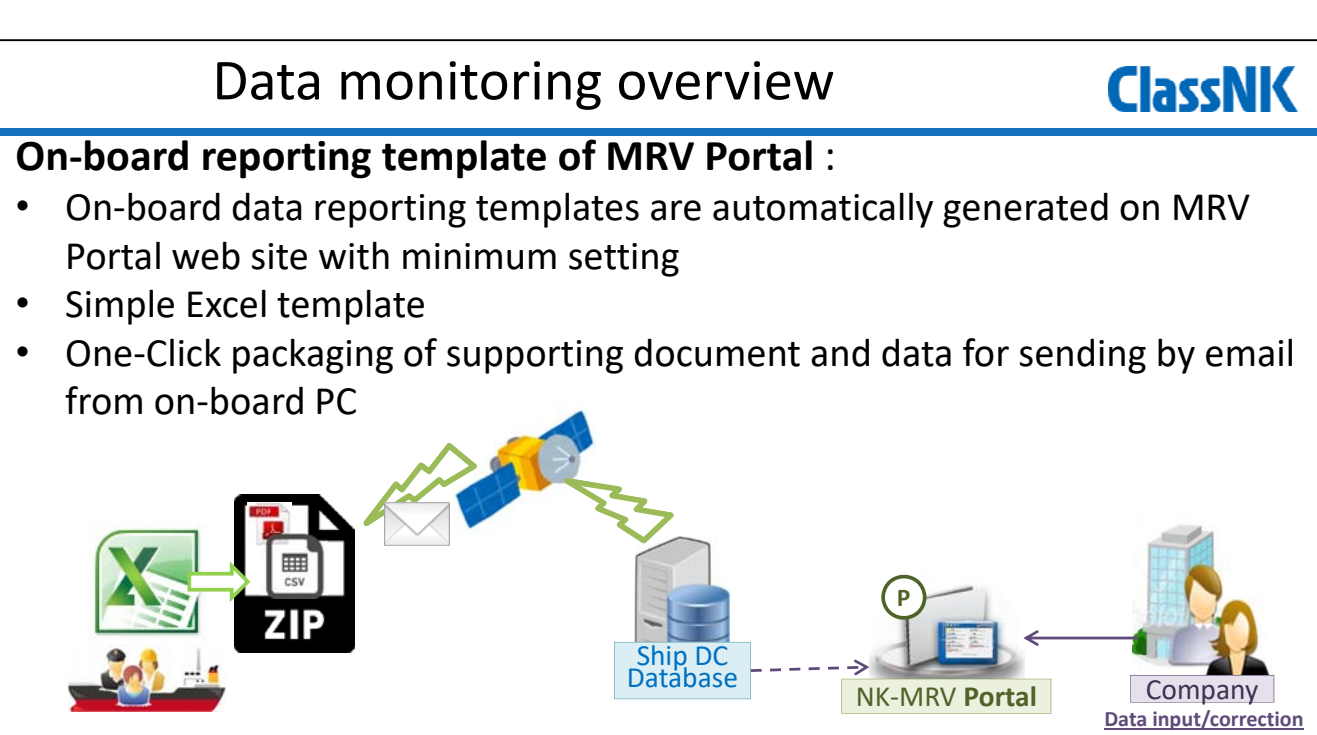

5

### Merits of NK Portal:

- No need to install on-board applications (Excluding the possibility of software bugs on PC)
- ZIP file can be sent by on-board E-mail system (No internet connection required)

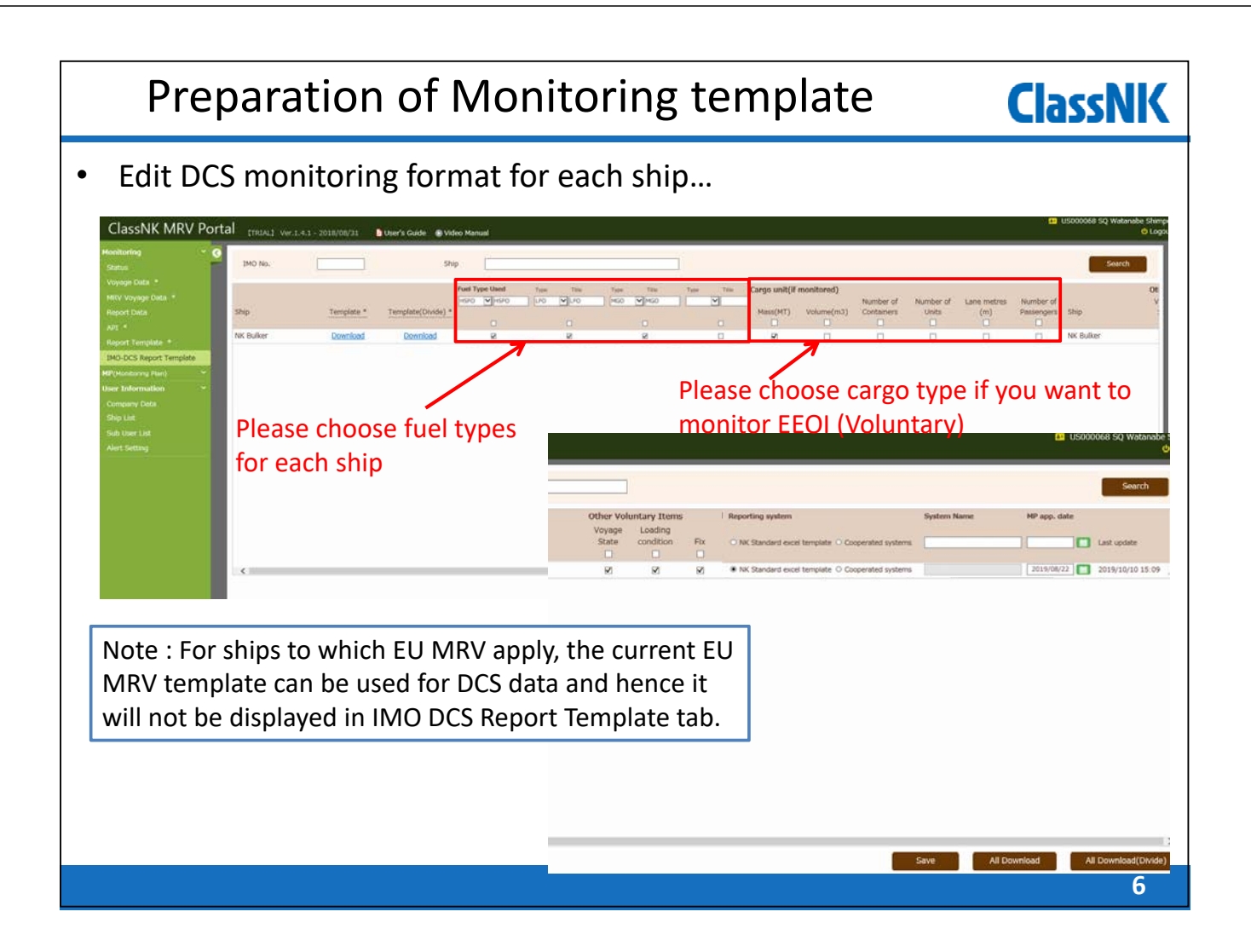

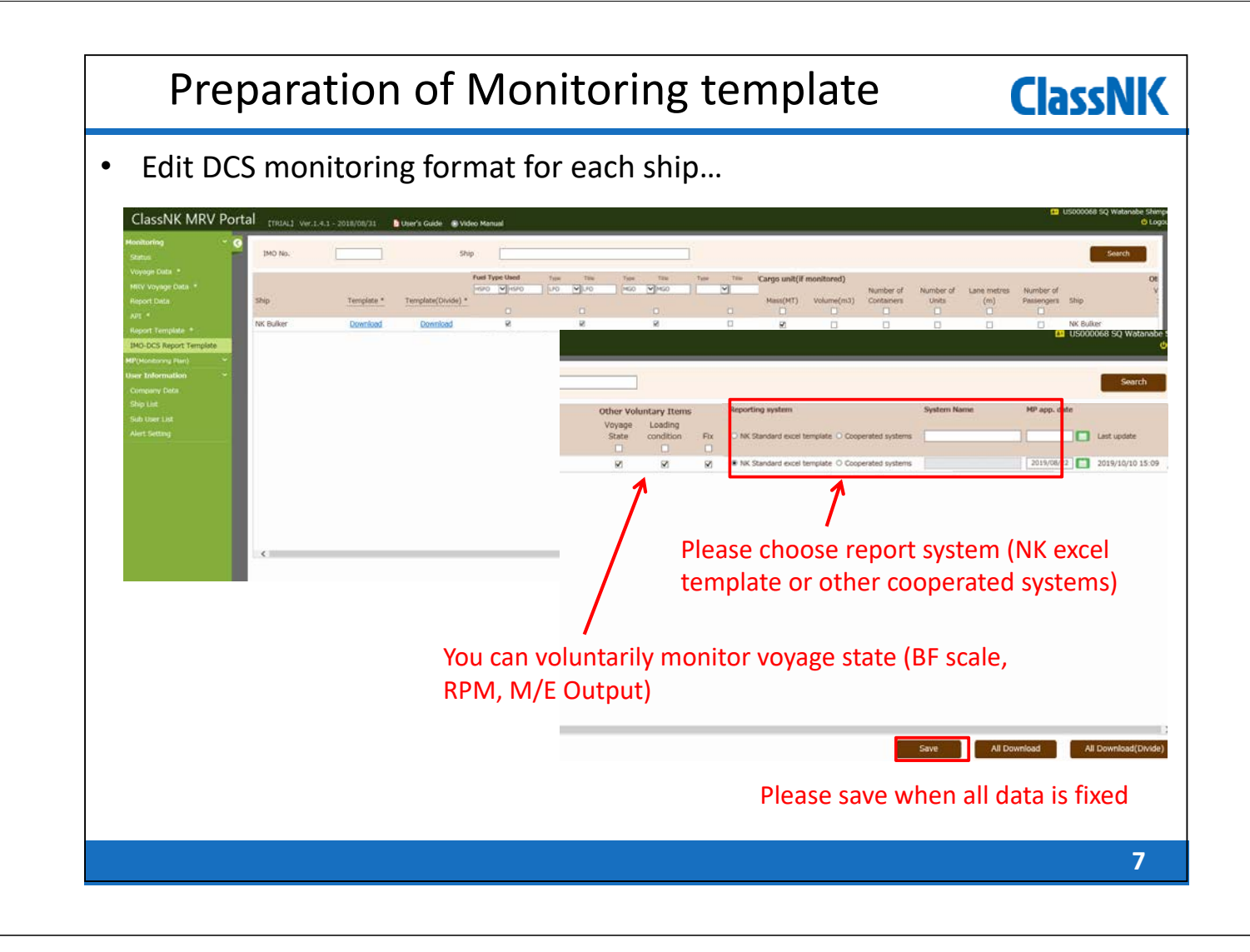

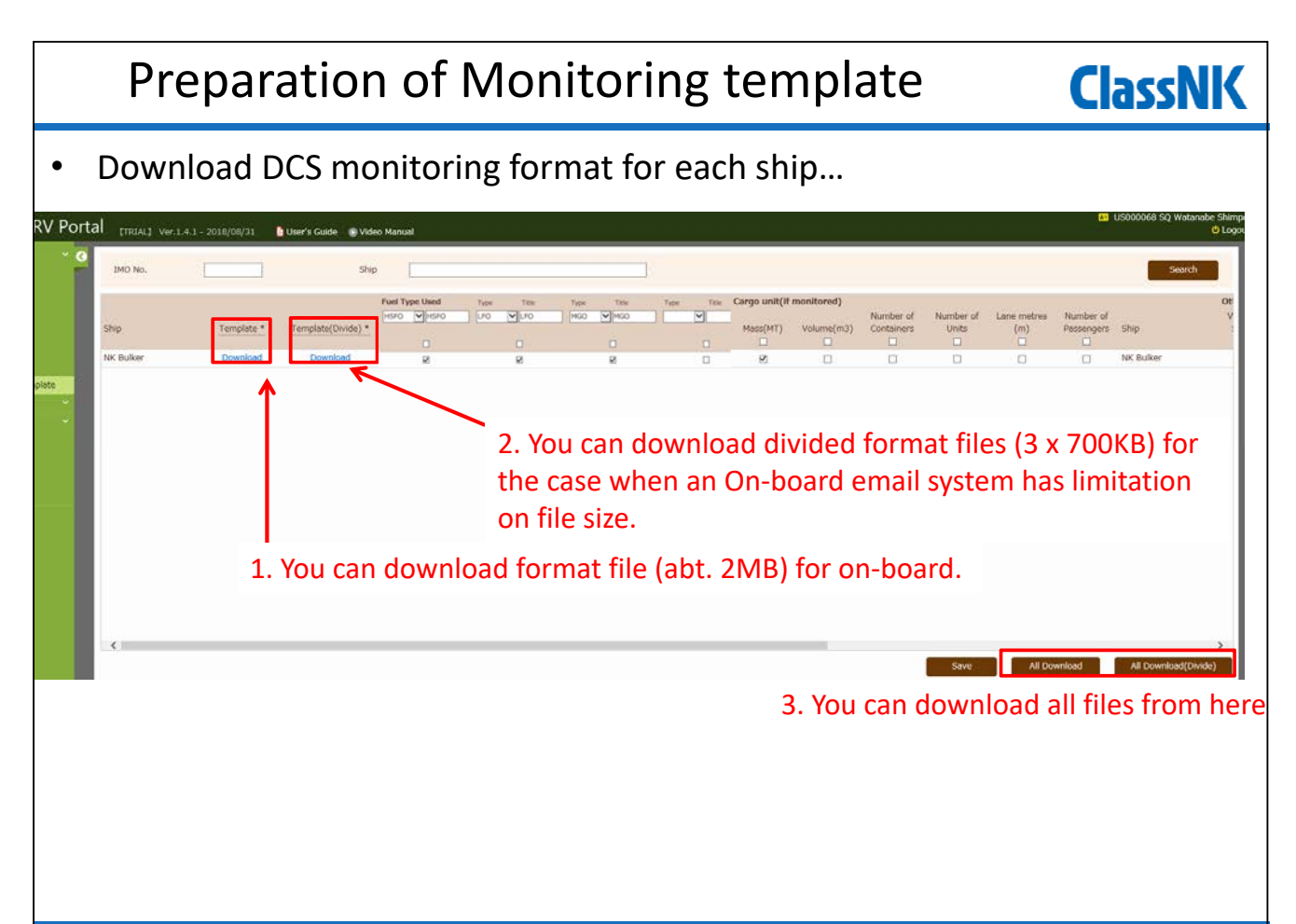

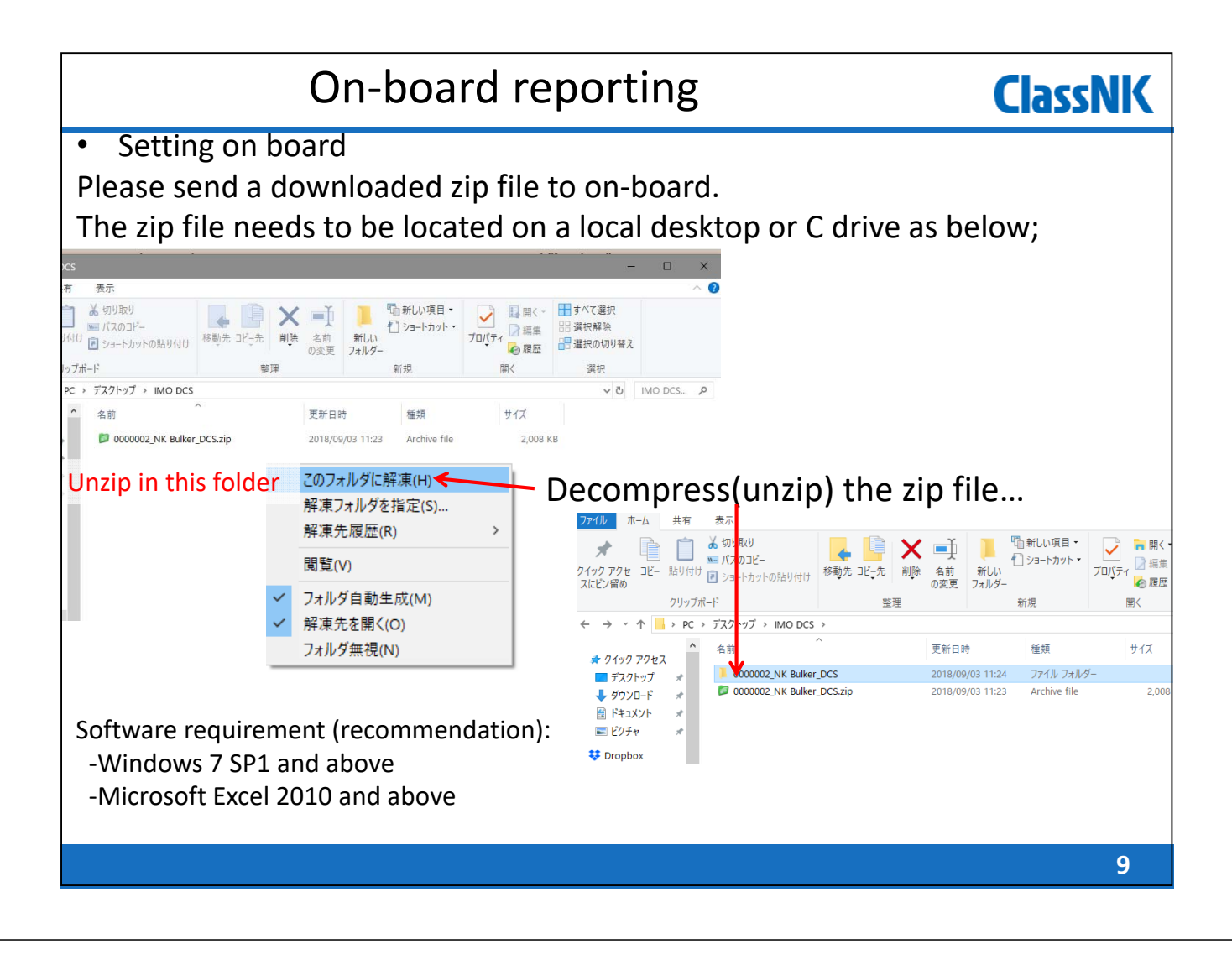

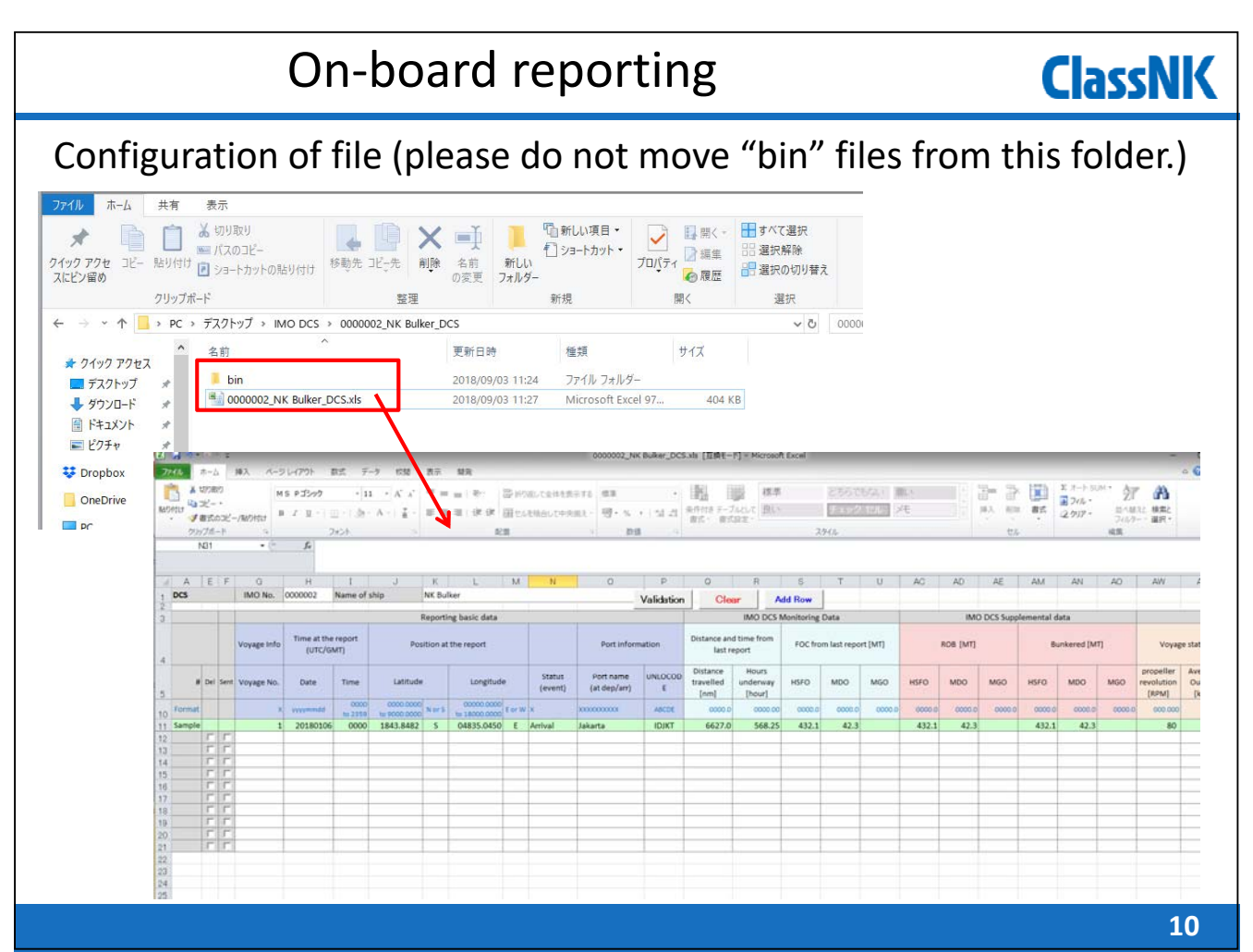

|                    |                                                                                                    |                      |                 |                           | (                                     | On-                          | bo                        | arc                       | d r              | тер                           | or                          | ti                      | n                | 5      |         |                |          |                      |                  |            |                                  | (                         | la                | SS                  | N            | K                                       |
|--------------------|----------------------------------------------------------------------------------------------------|----------------------|-----------------|---------------------------|---------------------------------------|------------------------------|---------------------------|---------------------------|------------------|-------------------------------|-----------------------------|-------------------------|------------------|--------|---------|----------------|----------|----------------------|------------------|------------|----------------------------------|---------------------------|-------------------|---------------------|--------------|-----------------------------------------|
| Sa                 | Sample input<br>Please input FOC, Distance, Time since the last report.                                                                                            |                      |                 |                           |                                       |                              |                           |                           |                  |                               |                             |                         |                  |        |         |                |          |                      |                  |            |                                  |                           |                   |                     |              |                                         |
| A E F<br>DCS       | G<br>IMO No.                                                                                                    | H<br>0000002         | I<br>Name of    | J                         | K<br>NK Bul                           | L M                          | N                         | 0                         | ∣ P<br>Validatio | n Cle                         |                             | s<br>dd Ro <del>w</del> |                  | /      | , D     | AD             | AE       | AM                   | AN               | A0         | AW                               | **                        | AY                | AZ                  | ва           |                                         |
|                    |                                                                                                    |                      |                 |                           | Reporti                               | ing basic data               |                           | -                         |                  |                               | IMO DCS N                   | lonitoring              | g Data           | 1      |         | IMO            | DCS Supp | lemental d           | lata             |            |                                  | Volu                      | ntary data f      | eld                 |              | Evidence                                |
|                    | Voyage Info Voyage Info UTC/GMT) Position at the report                                                                                                    |                      | Port inform     | nation                    | Distance and time from last<br>report |                              | FOC from last report [MT] |                           |                  | ROB [MT]                      |                             | Bunkered [MT]           |                  | 1      | Voya    | ge state (Volu | unary)   | Loading<br>Condition | Cargo<br>Carried | File (BDN) |                                  |                           |                   |                     |              |                                         |
| # Del Sen          | Voyage No.                                                                                                    | Date                 | Time            | Latitude                  | •                                     | Longitude                    | Status<br>(event)         | Port name<br>(at dep/arr) | UNLOCC           | Distance<br>travelled<br>[nm] | Hours<br>underway<br>[hour] | HSFO                    | MDO              | MGD    | HSFO    | MDO            | MGO      | HSFO                 | MDO              | MGD        | propeller<br>revolution<br>[RPM] | Ave. ME<br>Output<br>[kW] | Sea state<br>[BF] | Laden or<br>Ballast | Mass<br>[MT] | (Please attact                          |
| Format             | x                                                                                                    | yyyymmdd             | 0000<br>to 2359 | 0000.0000<br>to 9000.0000 | N or S                                | 00000.0000<br>to 18000.0000  | w x                       | XXXXXXXXXXXXX             | ABCDI            | 0.0000                        | 0000.00                     | 0000.0                  | 0.0000           | 0.0000 | 0.0000  | 0.0000         | 0.0000   | 0.0000               | 0000.0           | 0000.0     | 000.000                          | 00000                     | 0 to 12           | L or B              | 0.00000      | 000000000000000000000000000000000000000 |
| Sample 1           | 1                                                                                                    | 20180106             | 0000            | 1843.8482                 | S                                     | 04835.0450 E                 | Arrival                   | Jakarta                   | IDJKT            | 6627.0                        | 568.25                      | 432.1                   | 42.3             | 0.00   | 432.1   | 42.3           |          | 432.1                | 42.3             | 0.00       | 80                               | 4000                      | 4                 | L                   |              | abcdefghijkl.p                          |
| 2 1 1              | 36A                                                                                                    | 20180131             | 2224            | 3651.4000                 | N                                     | 12606.7000 E                 | SOSP                      |                           | 0000             | 7.0                           | 1.30                        | 1.99                    | 9 0.00           | 0.00   | 1400.00 |                |          | 1401.11              | 0.00             | 0.00       |                                  |                           |                   | -                   |              |                                         |
| 4 T T              | 36A<br>36A                                                                                                    | 20180201             | 0300            | 3007.5000                 | N                                     | 12545.2000 E<br>12731.6000 E | Noon                      |                           |                  | 355.0                         | 24.00                       | 45.60                   | 0.00             | 0.00   |         |                |          |                      |                  |            | 95.000                           | 10082                     | 4                 |                     |              |                                         |
|                    | 36A<br>36A                                                                                                    | 20180203             | 0300            | 2445.9000                 | N                                     | 13029.9000 E<br>13329.8000 E | Noon                      |                           |                  | 359.0                         | 24.00                       | 45.61                   | 0.00             | 0.00   |         |                |          |                      |                  |            | 95.110<br>95.100                 | 10084                     | 5                 |                     |              |                                         |
|                    | 36A                                                                                                    | 20180205             | 0300            | 1437.6000                 | N                                     | 13623.2000 E                 | Noon                      |                           |                  | 346.0                         | 24.00                       | 45.60                   | 0.00             | 0.00   |         |                |          |                      |                  |            | 95.100                           | 10082                     | 5                 |                     |              |                                         |
| 9 1 1              | 36A                                                                                                    | 20180206             | 0300            | 0428.8000                 | N                                     | 14200.6000 E                 | Noon                      |                           |                  | 346.0                         | 24.00                       | 45.50                   | 1 0.00           | 0.00   |         |                |          |                      |                  |            | 95.090                           | 10082                     | 4                 |                     |              |                                         |
| 10 F F             | 36A<br>36A                                                                                                    | 20180208             | 0200            | 0023.7000                 | S                                     | 14441.4000 E<br>14738.4000 E | Noon                      |                           |                  | 334.0                         | 23.00                       | 43.62                   | 2 0.00           | 0.00   |         |                |          |                      |                  |            | 95.090<br>95.100                 | 10082                     | 4                 |                     |              |                                         |
| 12 Г Г             | 36A                                                                                                    | 20180210             | 0200            | 0957.4000                 | s                                     | 15141.3000 E                 | Noon                      |                           |                  | 361.0                         | 24.00                       | 45.51                   | 1 0.00           | 0.00   |         |                |          |                      |                  |            | 95.090                           | 10081                     | 4                 |                     |              |                                         |
| 13 F F<br>14 F F   | 36A<br>36A                                                                                                    | 20180211<br>20180212 | 0200            | 1546.2000<br>2118.6000    | S                                     | 15254.1000 E<br>15356.5000 E | Noon                      |                           |                  | 360.0                         | 24.00                       | 45.52                   | 2 0.00 2 0.00    | 0.00   |         |                |          |                      |                  |            | 95.080<br>95.100                 | 10083                     | 4                 |                     |              |                                         |
| 15 F F             | 36A<br>364                                                                                                    | 20180213             | 2130            | 2740.6000                 | S                                     | 15346.0000 E<br>15201.1000 E | Noon                      |                           |                  | 383.0                         | 24.00                       | 45.51                   | 1 0.00           | 0.00   |         |                |          |                      |                  |            | 95.090                           | 10081                     | 4                 |                     |              |                                         |
| 17 Г Г             | 36A                                                                                                    | 20180213             | 2242            | 3312.7000                 | s                                     | 15224.4000 E                 | Drifting sta              | rt                        |                  | 22.0                          | 1.20                        | 1.77                    | 7 0.00           | 0.00   |         |                |          |                      |                  |            |                                  |                           |                   |                     |              |                                         |
| 18 I I<br>19 F F   | 36A<br>36A                                                                                                    | 20180216             | 1106            | 3253.3000                 | S                                     | 15207.0000 E<br>15146.1000 E | Arrival                   | New Castle                | AUNT             | 26.0                          | 3.80                        | 9.22                    | 7 0.00           | 0.00   |         |                |          | 852.55               | 0.00             | 0.00       |                                  |                           |                   |                     |              |                                         |
| 20 F F<br>21 F F   | 36A<br>36A                                                                                                    | 20180217 20180217    | 0930            | 3253.3000                 | S                                     | 15146.1000 E<br>15151.4000 E | Departure                 | New Castle                | AUNT             | 0.0                           | 18.60                       | 3.17                    | 7 0.00<br>7 0.00 | 0.00   |         |                |          | 849.38               | 0.00             | 0.00       |                                  |                           |                   | L                   | 113102       |                                         |
| 22 Г Г             | 36A                                                                                                    | 20180218             | 0100            | 3055.4000                 | S                                     | 15314.3000 E                 | Noon                      |                           |                  | 152.0                         | 13.30                       | 25.20                   | 0.00             | 0.00   |         |                |          |                      |                  |            | 91.540                           | 10073                     | 5                 |                     |              |                                         |
| -De<br>-Yo<br>(Fre | -Dep./Noon/Noon/Arr., ets. inputs are shown hereYou can also input only Dep. and Arr. without other events. (Frequency of monitoring depends on company's choice.) |                      |                 |                           |                                       |                              |                           |                           |                  |                               |                             |                         |                  |        |         |                |          |                      |                  |            |                                  |                           |                   |                     |              |                                         |
|                    |                                                                                                    |                      |                 |                           |                                       |                              |                           |                           |                  |                               |                             |                         |                  |        |         |                |          |                      |                  |            |                                  |                           |                   |                     | 1            | 1                                       |

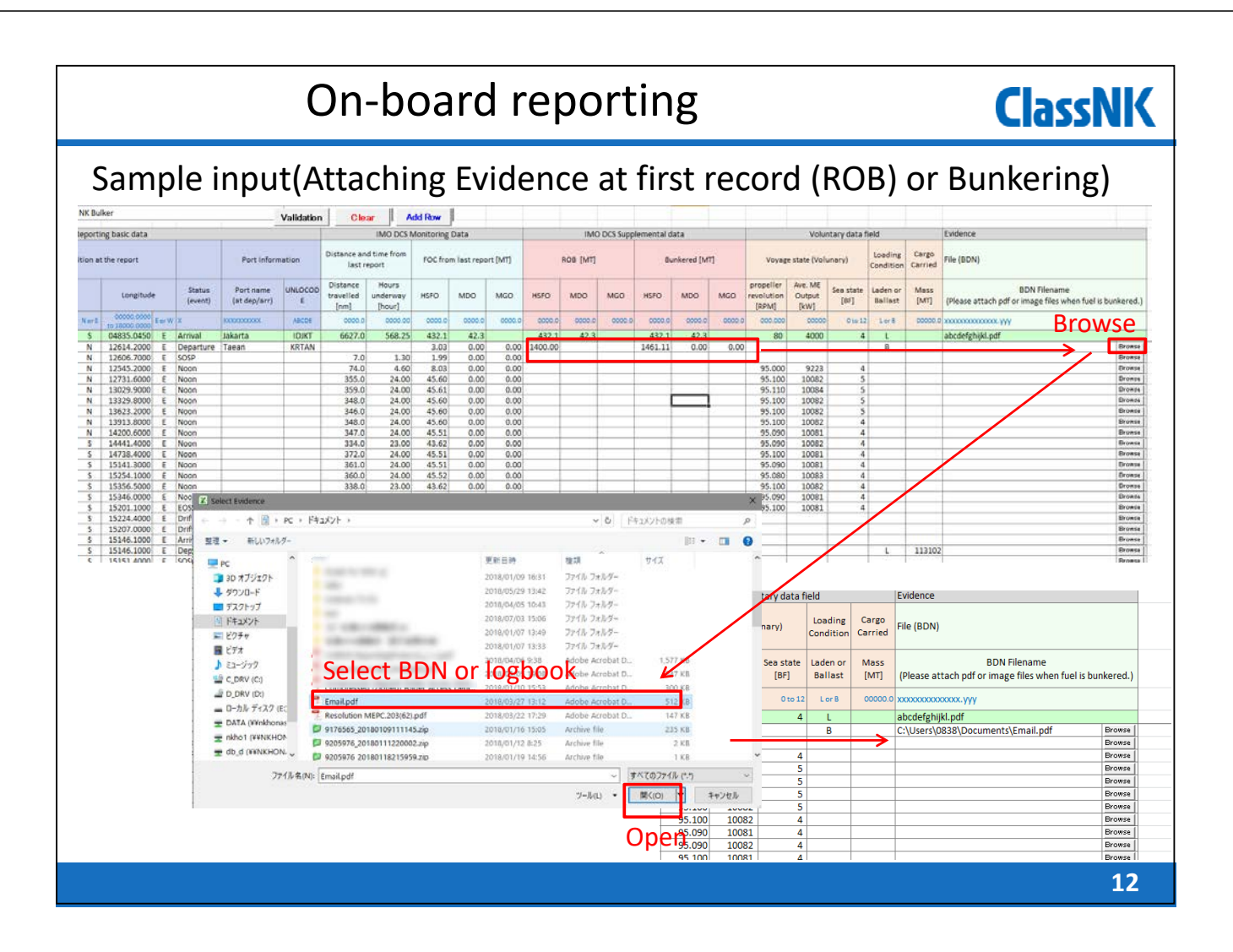

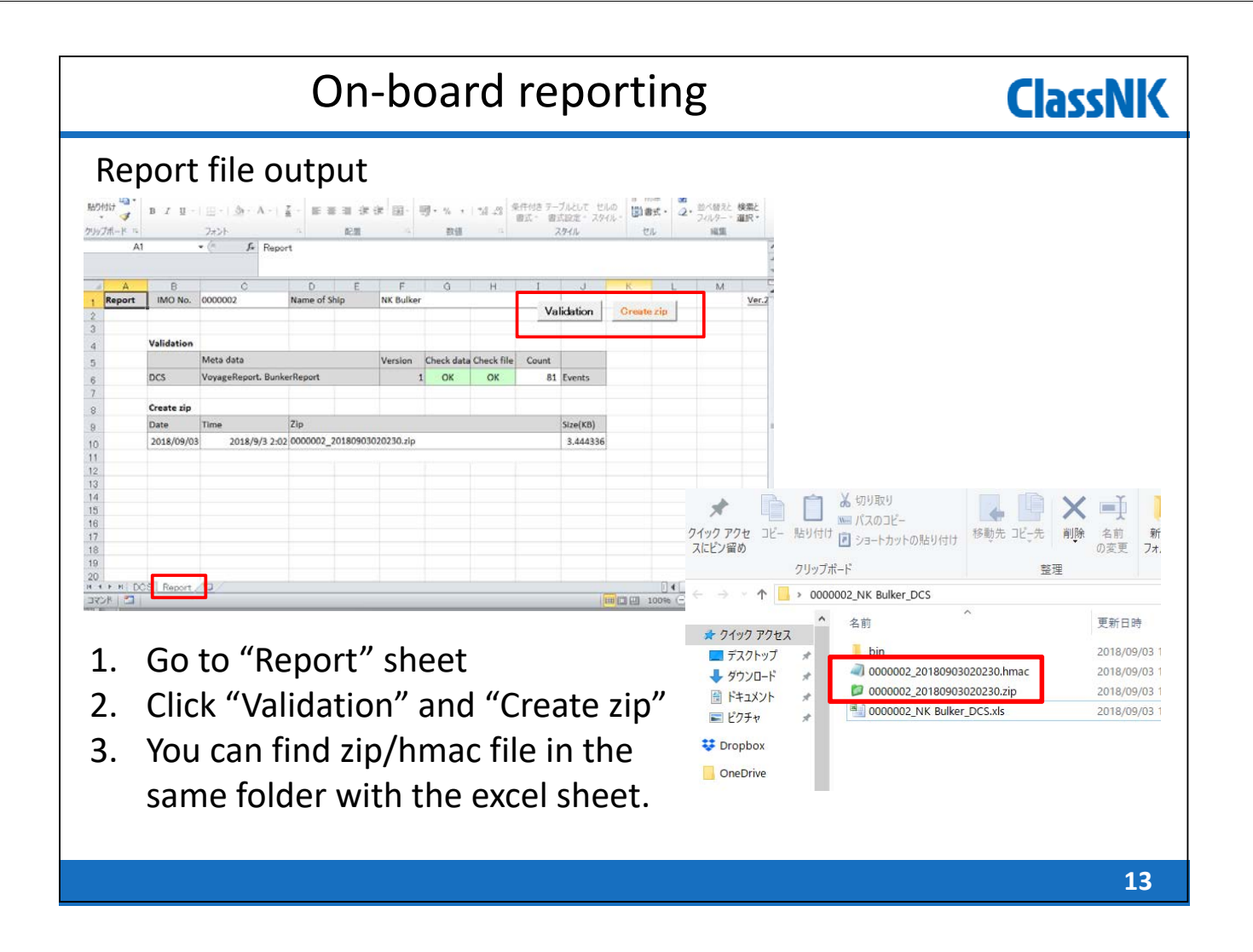

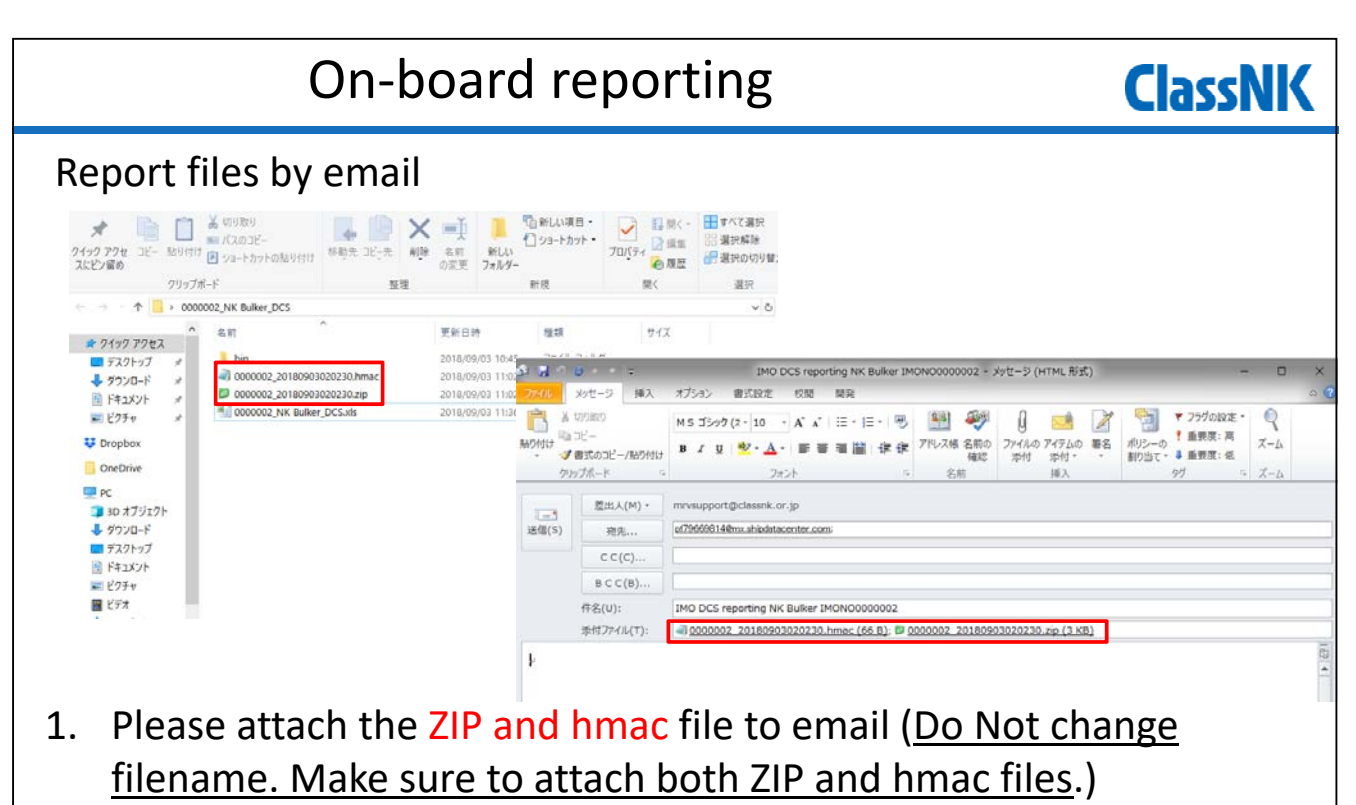

- 2. The mail to be sent to pf79669814@mx.shipdatacenter.com
- 3. Title and body can be blank.
- 4. Maximum file size is about 7MB.

## Data linkage with existing Ablog systems ClassNK

- Our standard data transmission protocol to NK is open to the public.
- Linkage with an Ablog-system enables a user to submit the monitoring data to NK by usual inputing Ablog only.

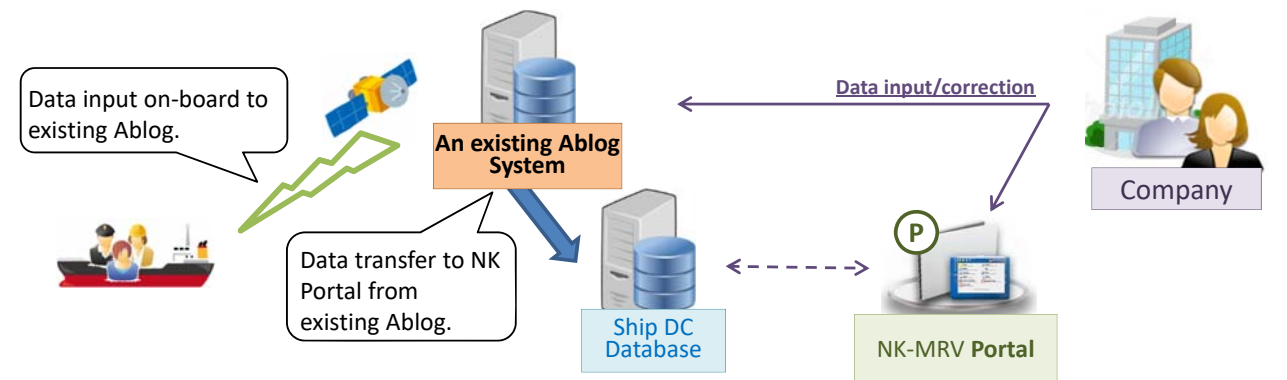

### Merits of linkage with Ablog systems :

- Ship crews don't have to consider to input the data to NK Excel template.
- On-board duplicated work can be avoided.
- Ablog Data can be shared with proper IT security.

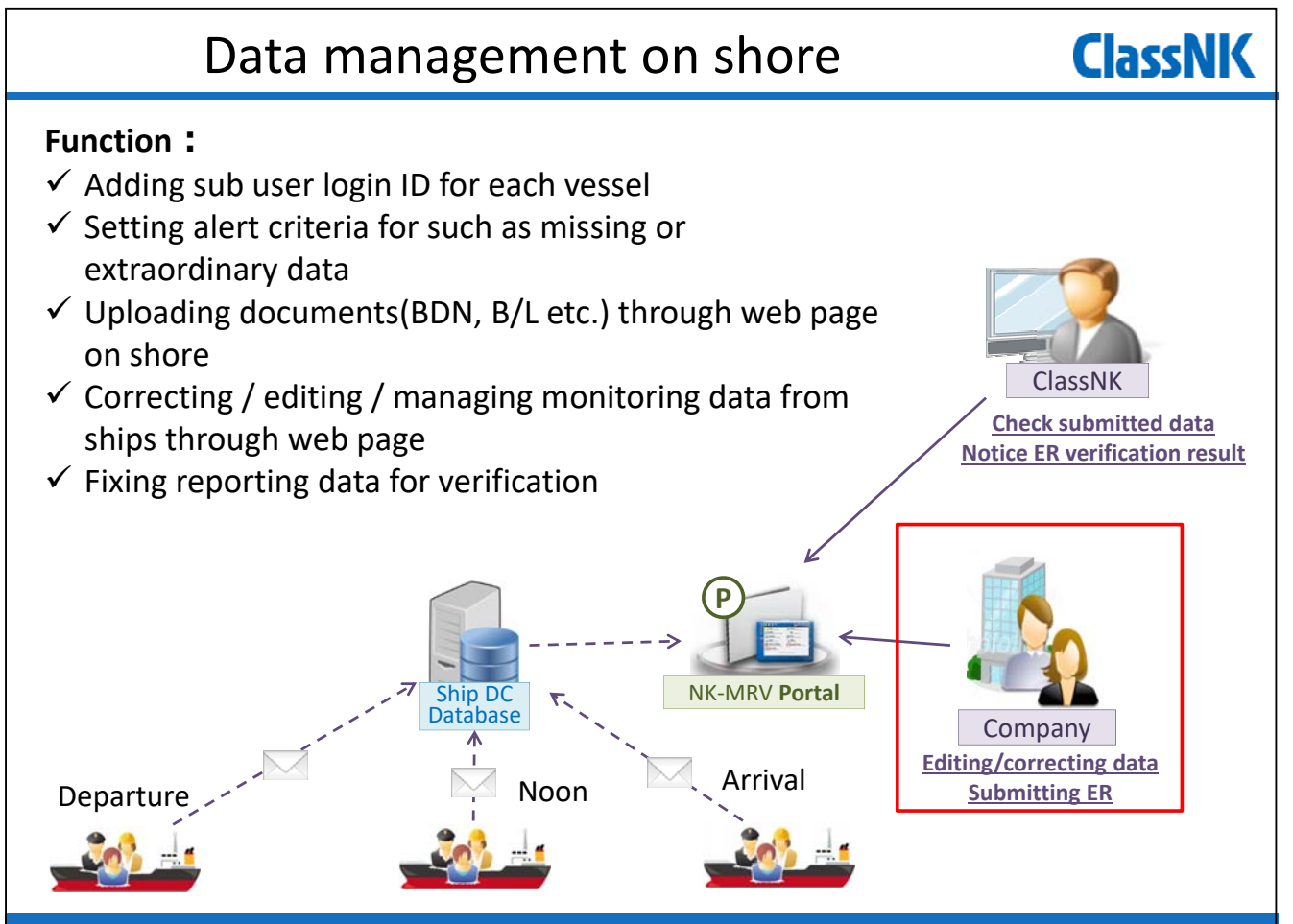

## Data management on shore

You can see voyage data(port/distance and time/fuel) on "Voyage data" tab.

**ClassNK** 

**ClassNK** 

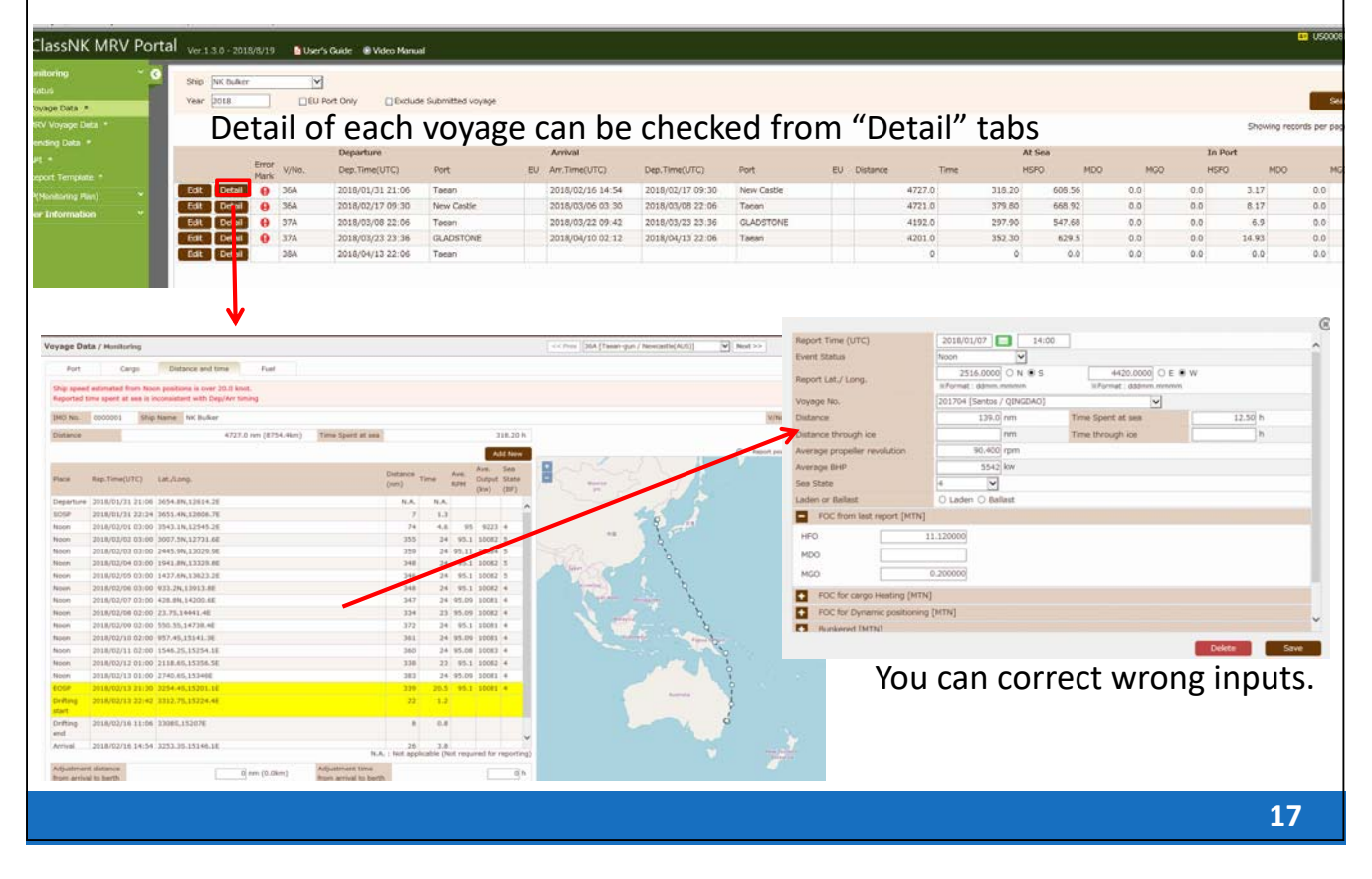

### Data management on shore

| BDN uploading                                  | procedure                                                                                                    |                                                                                                  |                                                                                                    |                                                                     |                                                                   |                         |                                                     |                                                                                      |
|------------------------------------------------|----------------------------------------------------------------------------------------------------|--------------------------------------------------------------------------------------------------|----------------------------------------------------------------------------------------------------|---------------------------------------------------------------------|-------------------------------------------------------------------|-------------------------|-----------------------------------------------------|--------------------------------------------------------------------------------------|
| ClassNK MRV Portal ver.1.3                     | 3.0 - 2018/8/19 🚺 User's Guide 🕟 Video Manua                                                                                                    | ı                                                                                                |                                                                                                    |                                                                     | A US000                                                           | 1884 SQ Test Us<br>Usga |                                                     |                                                                                      |
| Monitoring C Ship [<br>Status<br>Voyage Data * | NK Bulker                                                                                                    | : Submitted voyage                                                                               |                                                                                                    |                                                                     | S                                                                 | earch                   |                                                     |                                                                                      |
| MRV Voyage Data *                              |                                                                                                    |                                                                                                  |                                                                                                    | 5                                                                   | Showing records per pa                                            | age : 50 💌              |                                                     |                                                                                      |
| Pending Data *<br>API *<br>Report Template *   | Detail V/No. Departure<br>Dep.Time(UTC)                                                                                                    | Port EU /                                                                                        | Arrival<br>Arr.Time(UTC)                                                                                                    | Dep.Time(UTC)                                                       | Port                                                              | EU D                    |                                                     |                                                                                      |
| MP(Monitoring Plan)                            | 2018/01/31 21:06                                                                                                    | Taean                                                                                            | 2018/02/16 14:54                                                                                                    | 2018/02/17 09:30                                                    | New Castle                                                        |                         |                                                     |                                                                                      |
| User Information                               | Detail 0 50 2018/02/17 09:30                                                                                                    | New Castle                                                                                       | 2018/03/06 03:30                                                                                                    | 2018/03/08 22:06                                                    | Taean                                                             |                         |                                                     |                                                                                      |
| Edit                                           | Detail () 37A 2018/03/08 22:06                                                                                                    | Taean                                                                                            | 2018/03/22 09:42                                                                                                    | 2018/03/23 23:36                                                    | GLADSTONE                                                         |                         |                                                     |                                                                                      |
|                                                | Detail 3/A 2018/05/23 23:36                                                                                                    | Taean                                                                                            | 2018/04/10 02:12                                                                                                    | 2018/04/13 22:06                                                    | faean                                                             |                         |                                                     |                                                                                      |
| in                                             | Monitoring<br>Status<br>Viviere Dela *<br>HEV Voyage Data *<br>APT *<br>APT | Voyage Data / Monitor<br>Port Ca<br>IMO No. 0000001<br>Pace<br>Departure (IRTAN)<br>S05P<br>Noon | Time         Time(UTC)           2018/01/31 21:06         2018/01/31 22:04           2018/01/31 22:04         2018/01/31 22:04 | Put Put<br>Fue Put<br>Foc (MD)<br>NA NA NA<br>1.99 0.0<br>4.03 0.00 | CC Prov 36A (Tabor<br>MGD Ave. R5M<br>N.A.<br>0.0<br>0.0<br>95.00 | Ave.BHP Sea Star        | V/Next >><br>V/No.<br>BOB (MT)<br>1461.11<br>4<br>5 | Cleck to link<br>District to link<br>District to link<br>Add Herr<br>MGD<br>0.0<br>0 |
| Time(UTC)                                      | 2018/02/17                                                                                                    |                                                                                                  | 1:00                                                                                                    | 45.61 0.0<br>45.6 0.0                                               | 0.0 95.11                                                         | 0 10084                 | 5 *                                                 |                                                                                      |
| Event Status                                   | s Departure Input da                                                                                                    | ate/event                                                                                        | 1:00                                                                                                    | 45.6 0.0                                                            | 0.0 95.10                                                         | 0 10082                 | 5 -                                                 | -                                                                                    |
|                                                | • NOS                                                                                                    | @EOW                                                                                             | 1:00                                                                                                    | 45.6 0.0<br>45.51 0.0                                               | 0.0 95.10                                                         | 0 10082                 | 4 -                                                 | -                                                                                    |
| Report Lat./                                   | *Format : ddmm.mmmm                                                                                                    | Format : dddmm.mmmm                                                                              | 1:00                                                                                                    | 43.62 0.0                                                           | 0.0 95.05                                                         | 0 10082                 | 4 -                                                 | -                                                                                    |
| Voyage No.                                     | 36A                                                                                                    |                                                                                                  | 2                                                                                                    | 45.51 0.0                                                           | 0.0 95.05                                                         | 0 10081                 | 4 4                                                 | Vdd now                                                                              |
| Departure p                                    | ort                                                                                                    | EU Port L/U                                                                                      |                                                                                                    |                                                                     |                                                                   | N.A                     | : Not applicable (Not reg                           | ured for reporting)                                                                  |
|                                                | TN] at departure port                                                                                                    |                                                                                                  |                                                                                                    |                                                                     |                                                                   |                         |                                                     | Add New                                                                              |
| Evidence of                                    | ROB                                                                                                    |                                                                                                  | SFO                                                                                                    | м                                                                   | 00                                                                | MGO                     |                                                     |                                                                                      |
|                                                | Jus                                                                                                    | t drop file(s)                                                                                   |                                                                                                    | 90                                                                  | MDO                                                               | MGO                     |                                                     | Add New                                                                              |
|                                                | ~                                                                                                    | (or click) Delete                                                                                | Save                                                                                                    |                                                                     |                                                                   |                         |                                                     | 18                                                                                   |

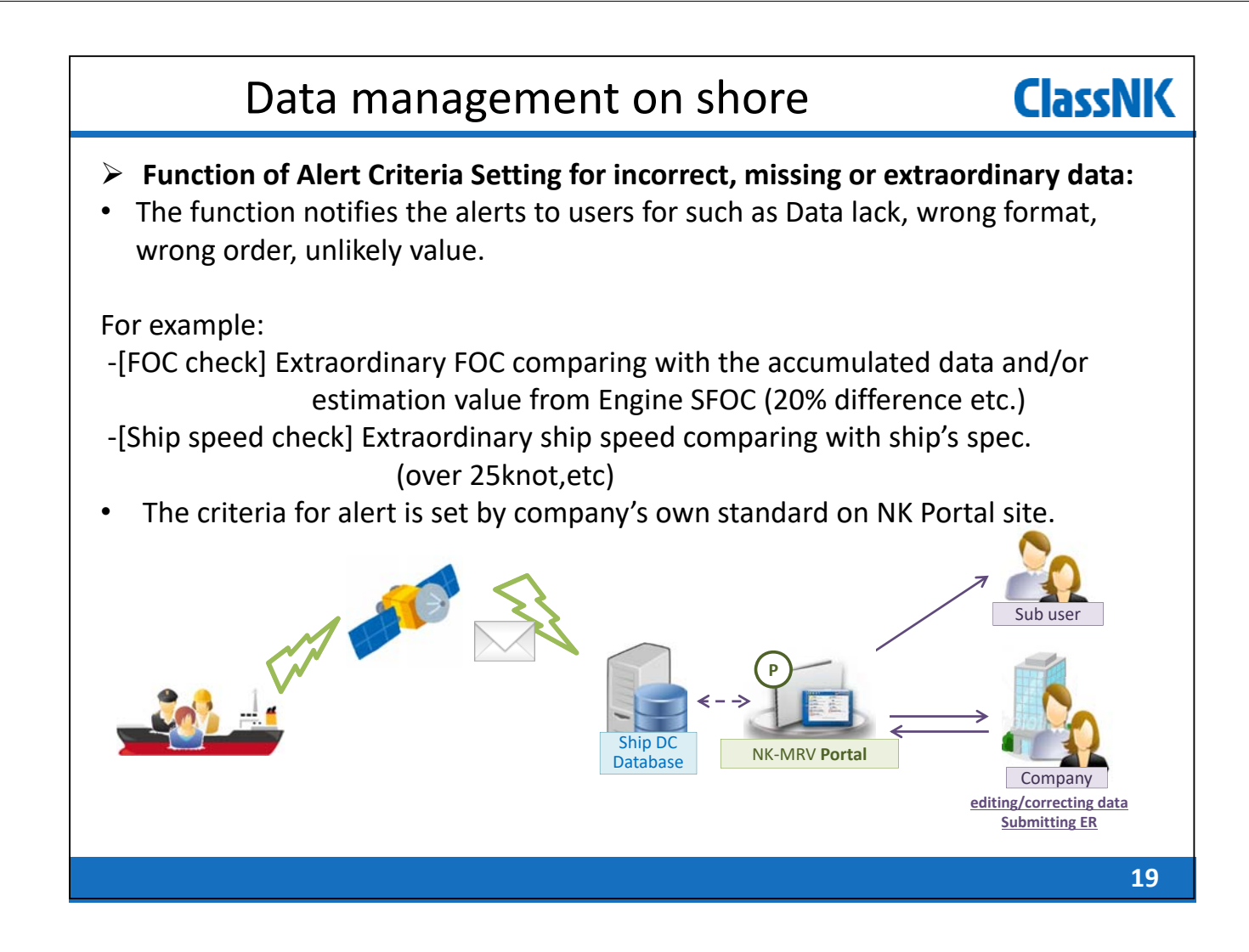

## Data management on shore

# > Function of Alert Criteria Setting for missing or extraordinary data : Recommended alerts for IMO DCS ships

ClassNK MRV Portal [TRIAL] Ver.1.4.1 - 2018/08/31 DUser's Guide @ Video Manual lert Setting Reported ROB is inconsistent with re ROB calculated by FOC has minus value 2 Reported FOC at sea is unusual value comparing to accumulated FOC which is already reported Detail Divergence criteria (% Reported FOC in port is unusual value comparing to accumulated FOC which is already r Detail Ship speed estimated from Noon positions is over 20.0 knot. Knot Detail istent with Dep/Arr timing spitc of laden loading con orted time spent at sea is inc e of cargo carried is zero in spite of lad The value of cargo carried is not zero in spite of ballast loading condition TEU/Ful TEU/Err The value of cargo carried is larger than max Detail Lane metre Data lack Unlikely Value

**ClassNK** 

## Data management on shore

### > Transmitted data check by alert system

The alerts are listed on "Monitoring - Alert History" tab.

|                   | <br>Ship  |        | D No. |                                                                |
|-------------------|-----------|--------|-------|----------------------------------------------------------------|
| Alert History     |           |        |       |                                                                |
| Voyage Data *     |           |        |       | Search                                                         |
|                   |           |        |       | Showing records per page : 50                                  |
| Pending Data *    |           |        |       | 1 - 11 /                                                       |
| \PI *             | Ship      | Report |       | Subject                                                        |
|                   | NK Bulker | Voyage | 36A   | Ship speed estimated from Noon positions is over 20.0 knot.    |
| eport Template *  | NK Bulker | Voyage | 36A   | Reported time spent at sea is inconsistent with Dep/Arr timing |
| (Monitoring Plan) | NK Bulker | Voyage | 36A   | Reported ROB is inconsistent with reported FOC                 |
| er Information    | NK Bulker | Voyage | 36A   | Reported ROB is inconsistent with reported FOC                 |
|                   | NK Bulker | Voyage | 37A   | Reported ROB is inconsistent with reported FOC                 |
|                   | NK Bulker | Voyage | 37A   | Ship speed estimated from Noon positions is over 20.0 knot.    |
|                   | NK Bulker | Voyage | 37A   | Unlikely Value                                                 |
|                   | NK Bulker | Voyage | 37A   | Reported ROB is inconsistent with reported FOC                 |
|                   | NK Bulker | Voyage | 37A   | Reported ROB is inconsistent with reported FOC                 |
|                   | NK Bulker | Voyage | 37A   | Unlikely Value                                                 |
|                   | NK Bulker | Voyage | 37A   | Reported ROB is inconsistent with reported FOC                 |

## Data management on shore

### > Transmitted data check by alert system

You can move detailed alert data by clicking each alert data.

| ClassNK MRV Po                               | rtal ver.1.3.0                           | 2018/8/19                            | 🏂 User's G   | uide (  | 🕞 Video Manu | al             |            |          | <u>+=</u> ( | JS000884 |
|----------------------------------------------|------------------------------------------|--------------------------------------|--------------|---------|--------------|----------------|------------|----------|-------------|----------|
| Monitoring Y                                 | Voyage Dat                               | a / Monitoring                       | I            | -       | << Prev 37A  | [Taean-gun / G | iladstone] | ▼ Ne     | xt >>       | Bac      |
| Alert History<br>Voyage Data *               | Port                                     | Cargo                                | Dist         | ance an | d time       | Fuel           |            |          |             | Q        |
| MRV Voyage Data *<br>Pending Data *<br>API * | Reported Ro<br>Unlikely Val<br>-Time spe | DB is inconsiste<br>ue<br>ent at sea | nt with repo | ted FO  | 2            |                |            |          |             |          |
| Report Template *                            | IMO No.                                  | 0000001                              | Ship Name    | NK Bu   | lker         |                |            |          | V/No.       | 37A      |
| MP(Monitoring Plan) Y                        |                                          |                                      |              |         |              |                |            |          |             | Add I    |
| User Information Y                           |                                          |                                      |              |         | FOC (MT)     |                |            |          |             |          |
|                                              | Place                                    | T                                    | Fime(UTC)    |         | HSFO         | MDO            | MGO        | Ave. RPM | Ave.BHP     | Sea Stat |
|                                              | Departure [                              | KRTAN]                               | 2018/03/08   | 22:06   | N.A          | . N.A          | . N.A.     |          |             |          |
|                                              | SOSP                                     |                                      | 2018/03/08   | 23:30   | 2.33         | .00            | 0.0        | 43.750   | 672         | .0       |
|                                              | Noon                                     |                                      | 2018/03/09   | 03:00   | 6.27         | 0.0            | 0.0        | 89.900   | 873         | 2        |
|                                              | Noon                                     |                                      | 2018/03/10   | 03:00   | 41.42        | 2 0.0          | 0.0        | 90.070   | 913         | 4        |
|                                              | Noon                                     |                                      | 2018/03/11   | 03:00   | 42.4         | 0.0            | 0.0        | 90.690   | 937         | 7        |
|                                              | Noon                                     |                                      | 2018/03/12   | 03:00   | 43.32        | 2 0.0          | 0.0        | 91.200   | 938         | 2        |
|                                              | Noon                                     |                                      | 2018/03/13   | 03:00   | 44.04        | 0.0            | 0.0        | 91.560   | 957         | 2        |
|                                              | Noon                                     |                                      | 2018/03/14   | 03:00   | 44.98        | 3 0.0          | 0.0        | 92.260   | 990         | 7        |
|                                              | Noon                                     |                                      | 2018/02/15   | 03.00   | 45 05        |                | 0.0        | 03 060   | 006         | <u>R</u> |

21

**ClassNK** 

**ClassNK** 

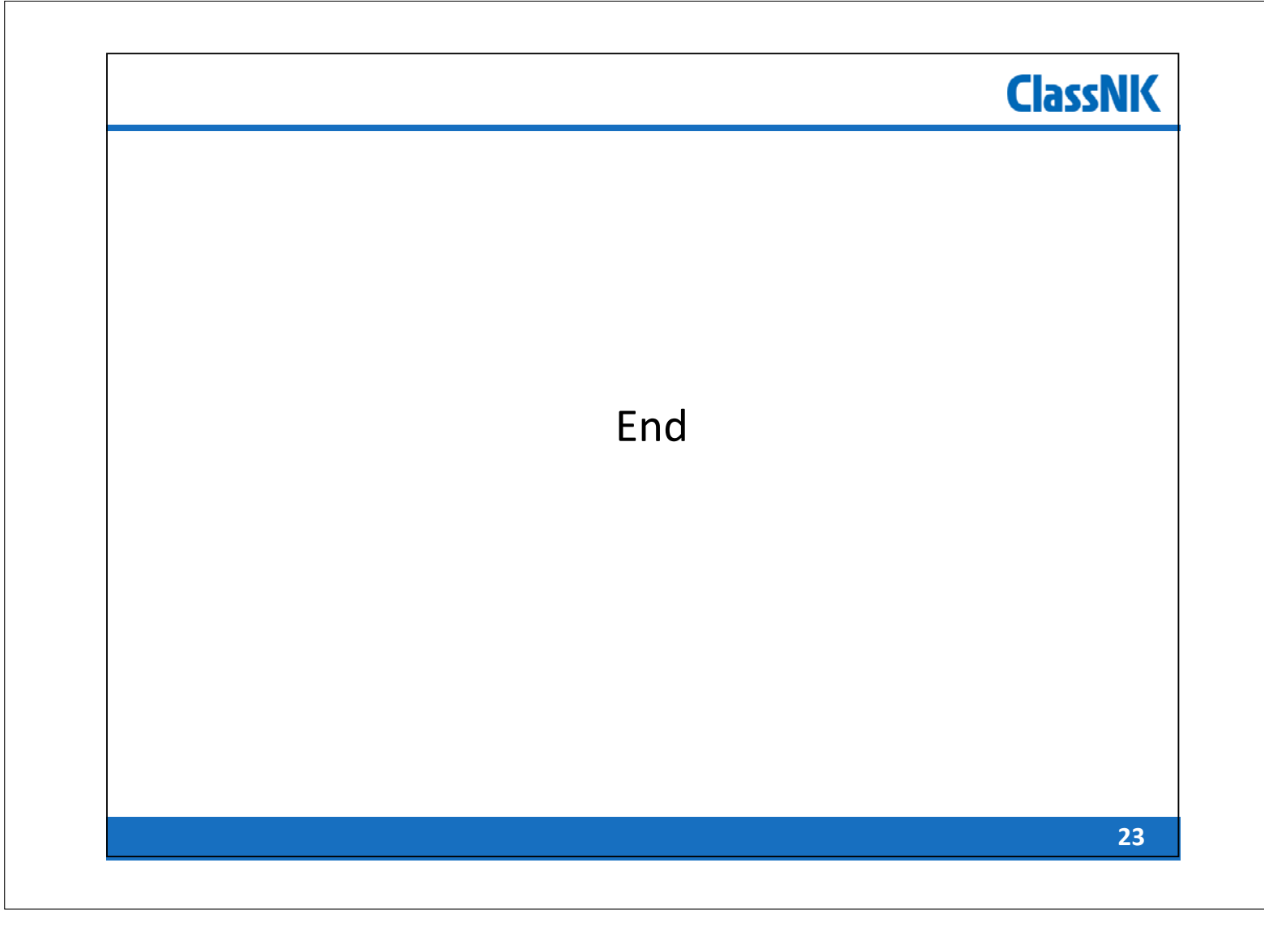